# **Book Ordering Instructions**

Step 1: Create an account or login to Document Services Online (DSO) https://dso.dla.mil/DSF/SmartStore.aspx?6xni2of2cF01Wh1WA1f8KvqWdFIzCmht0 +f1rjakhLYZYEorRbI5CMSxx2CBgN1b#!/Storefront

### Step 2: If not already selected, select the DLA Print Shop for your base/location.

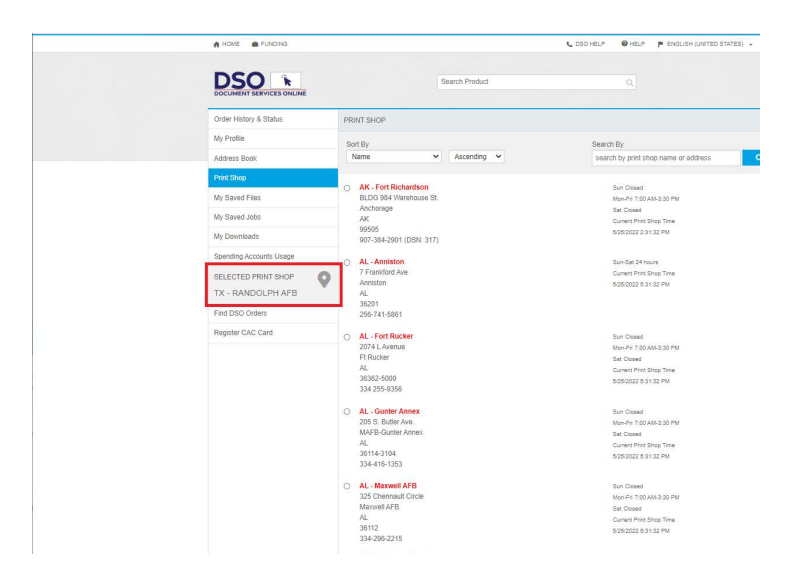

### Step 3: Select 'Printing'

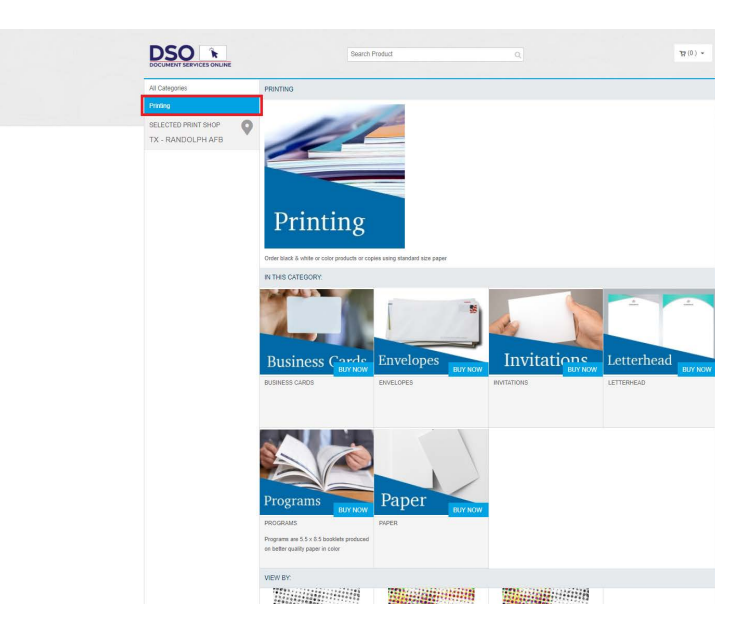

### Step 4: Select 'Color Print'

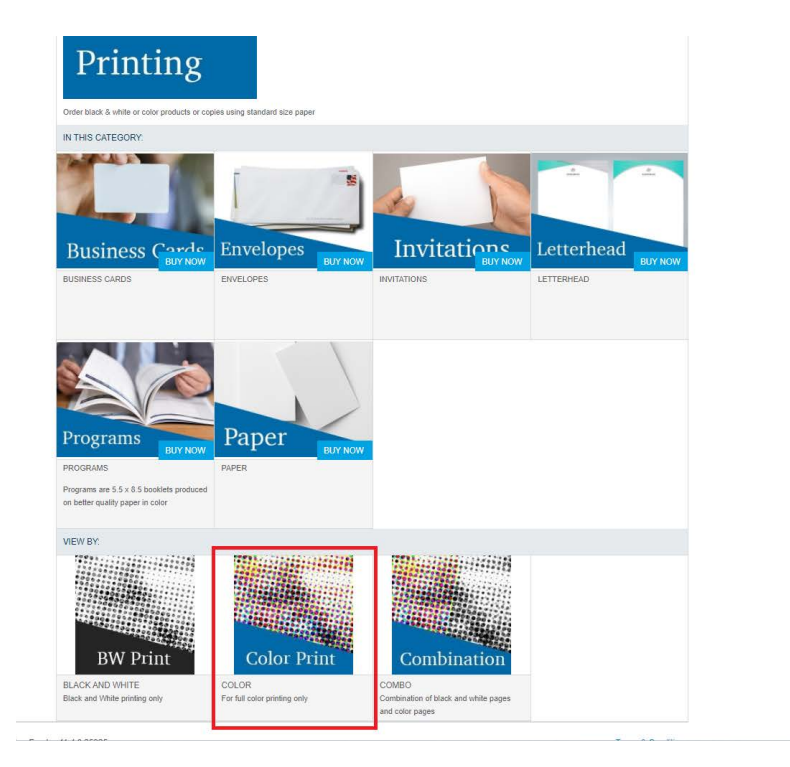

## Step 5: Select 'Color Printing on 8.5x11 paper'

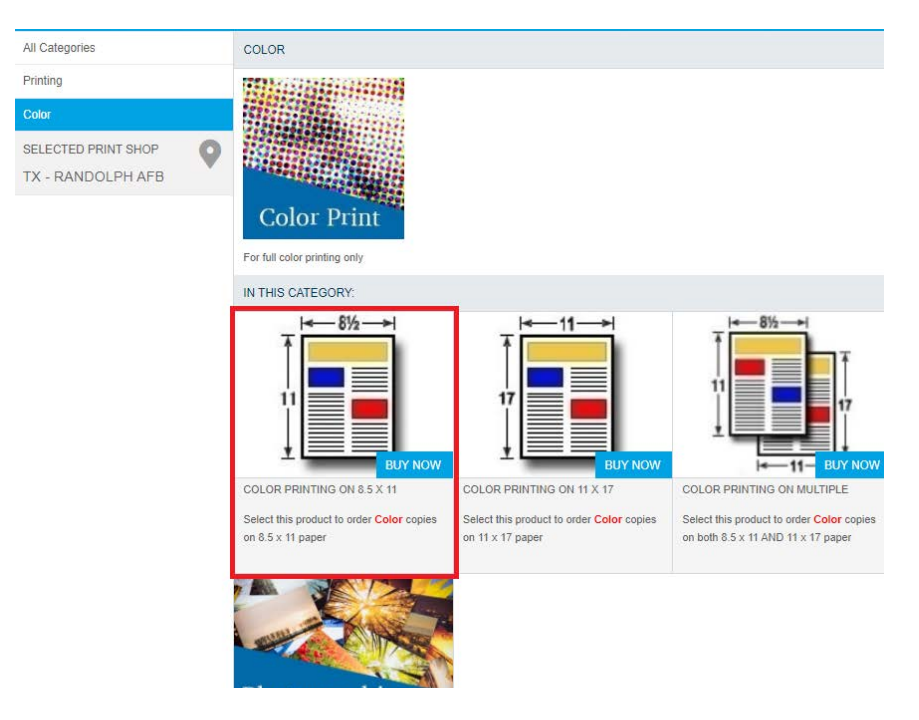

### Step 6: Click 'Buy Now'

| g |                                          |                     |
|---|------------------------------------------|---------------------|
|   | Item No.:                                |                     |
|   | Select this product to order Color copie | s on 8.5 x 11 paper |
|   |                                          |                     |
|   |                                          |                     |
|   |                                          |                     |
|   |                                          |                     |
|   |                                          |                     |
|   |                                          |                     |
|   |                                          |                     |
|   |                                          |                     |
|   |                                          |                     |
|   |                                          |                     |
|   |                                          |                     |
|   |                                          |                     |
|   |                                          |                     |
|   |                                          |                     |
|   |                                          | _                   |

Step 7: Type in a Job Name (example: AFDP 1) and then click 'Add Files'

| Colo  | r Printing on 8.5 x 11                              |           |
|-------|-----------------------------------------------------|-----------|
| Files | 5                                                   | udd Files |
| * Job | o Name                                              | 0         |
| AFC   | OP 1                                                |           |
| 1     | annty Fages                                         | _         |
| -     |                                                     | _         |
| Print | t Options                                           |           |
| Print | t Options                                           |           |
|       | Media(White Bond 8.5                                |           |
|       | Print In Color/Sides<br>Print in Color:Single Sided | ⊳         |
| A     | Orientation<br>Portrait                             | ₽         |
| 0     | Tabs<br>No Tabs                                     | ⊳         |
| 0     | Copy Seperator                                      | ₽         |
| Cove  | er Options                                          |           |
| 0     | Front Cover                                         | Þ         |
| 0     | Back Cover                                          | ⊳         |
| 0     | Lamination                                          | Þ         |
| Finis | shing Options                                       |           |
| 0     | Drill                                               | ⊳         |
| 0     | Fold                                                | ⊳         |
| 0     | Binding                                             | Þ         |

Step 8: Select 'Upload Files' or 'Saved Files'. Select 'Saved Files' if you've uploaded the books to your profile already.

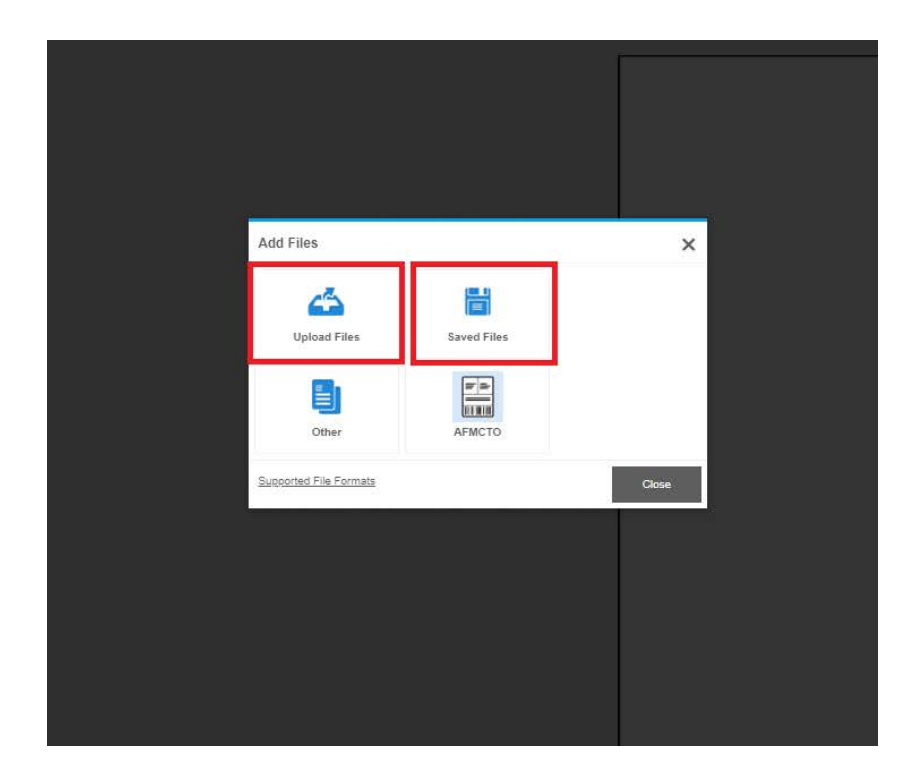

<u>Step 9: If you select 'Upload Files', navigate to the file location. If you saved the file to your profile</u> (below example), select the file and click 'OK'.

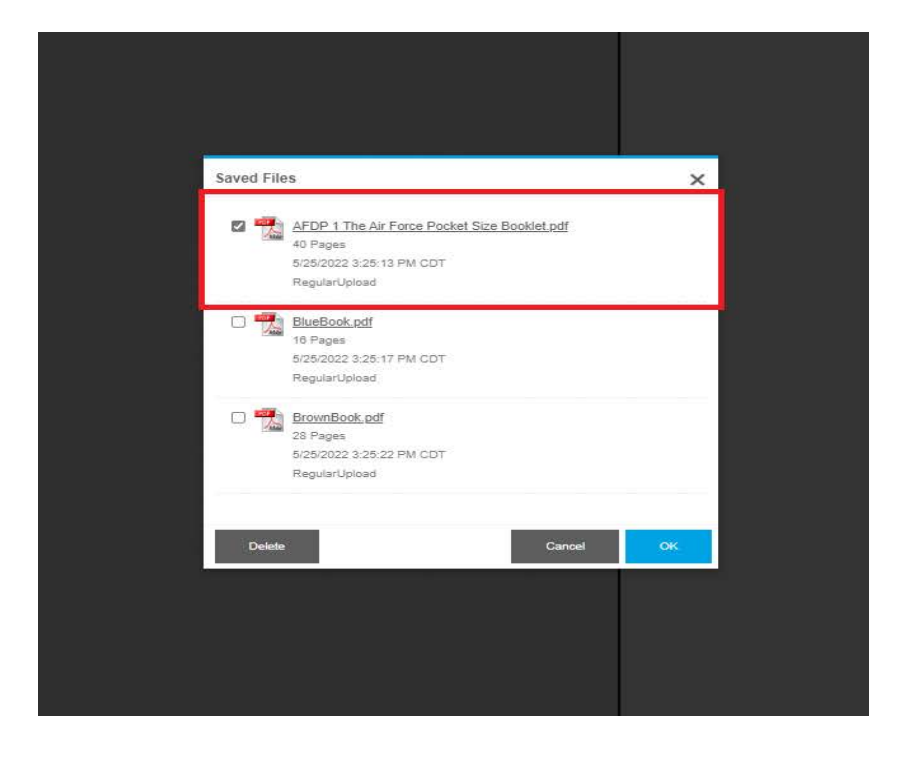

### Note: Pages will auto-populate

| Files                         | id Files |
|-------------------------------|----------|
| AFDP 1 The Air Force          |          |
|                               |          |
| * Job Name                    | 0        |
| AFDP 1                        | _        |
| 1 40                          |          |
|                               |          |
| Print Options                 |          |
| Print Options                 |          |
| Media(White Bond 8.5          |          |
| Print In Color/Sides          | N        |
| Print in Color:Single Sided   | V        |
| A Portrait                    | ⊳        |
| O Tabs<br>No Tabs             | ₽        |
| Copy Seperator                | ⊳        |
| Cover Options                 |          |
| - Front Cover                 |          |
| No Front Cover                | ₽        |
| O Back Cover<br>No Back Cover | ⊳        |
| Lamination                    | ⊳        |
| Finishing Ontions             |          |

# Step 10: Enter Quantity (based on you requirements). Note: Price shown is based 8 x 11 printed books and not the actual size you will purchase.

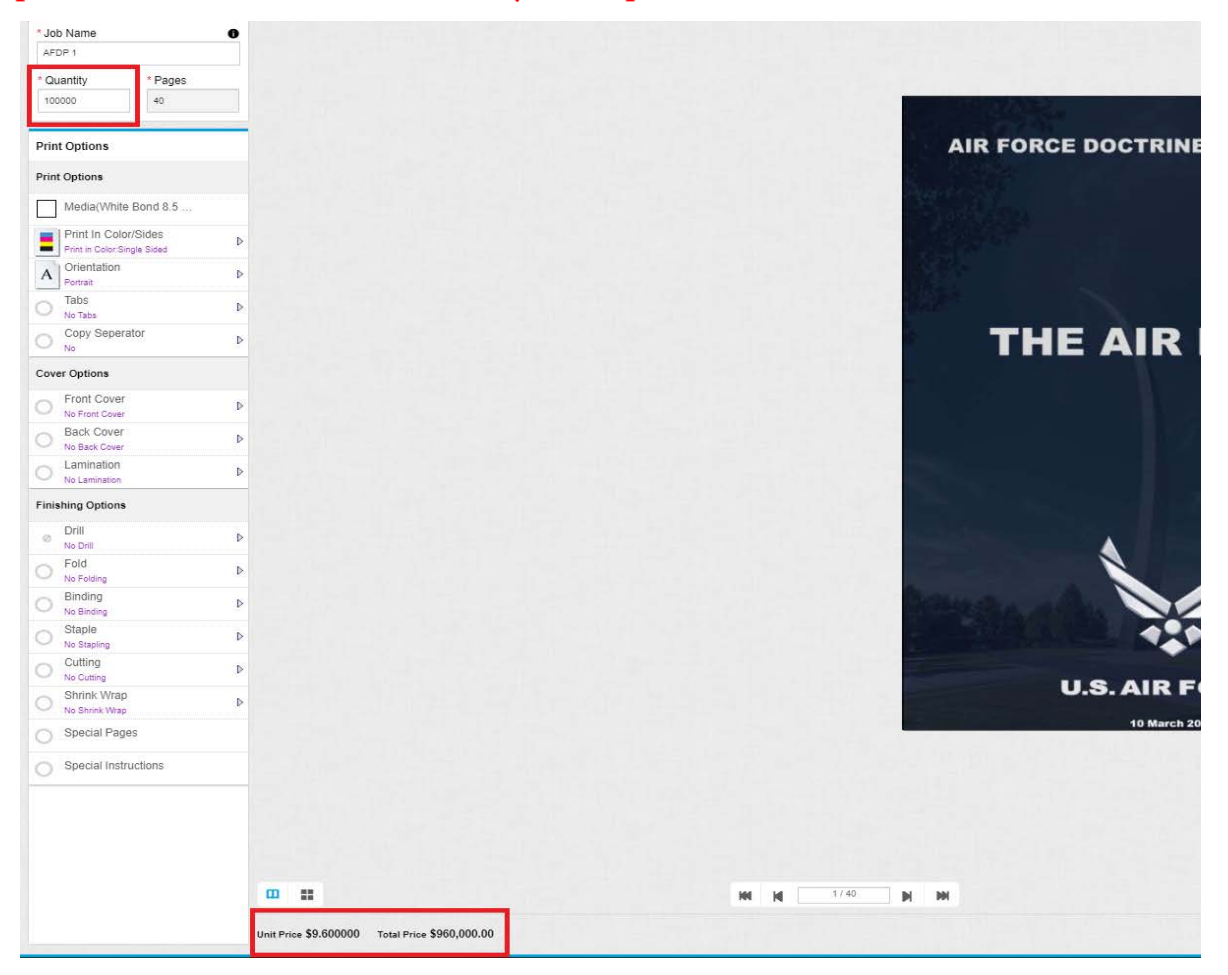

Note: Steps 11-14 are optional and can be skipped. These are already in the special instructions (Steps 15 & 16).

Step 11: Select 'Print in Color/Slides' -> Print in Color -> Double Sided (Head to Head)

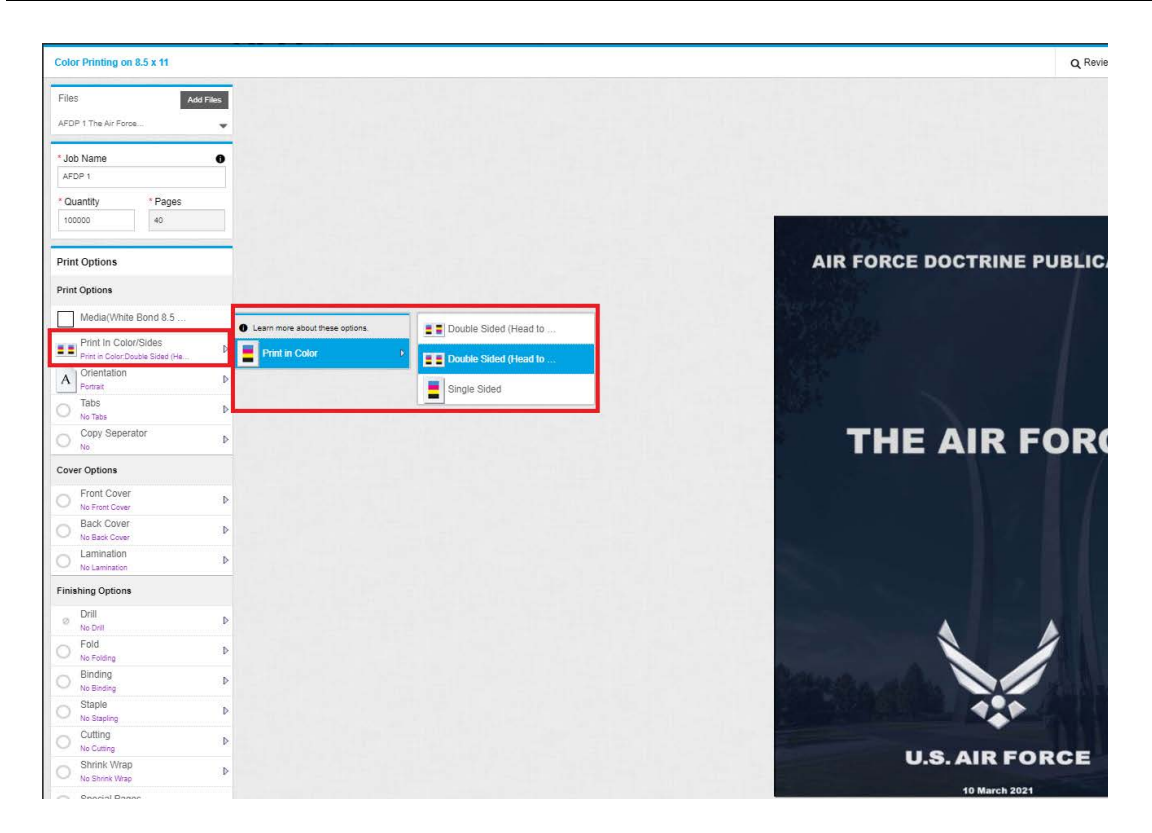

### Step 12: Select 'Fold' -> Half-Fold

| AFDP 1                                 |                         |                                                             |                  |
|----------------------------------------|-------------------------|-------------------------------------------------------------|------------------|
| * Quantity                             | * Pages                 |                                                             |                  |
| 100000                                 | 40                      |                                                             |                  |
| Print Options                          |                         |                                                             |                  |
| Print Options                          |                         |                                                             |                  |
| Media(White E                          | Bond 8.5                |                                                             |                  |
| Print In Color/<br>Print in Color Dout | /Sides<br>ble Sided (He | Þ                                                           |                  |
| A Orientation                          |                         | Þ                                                           |                  |
| Tabs<br>No Taba                        |                         | Þ                                                           |                  |
| Copy Seperat                           | tor                     | Þ                                                           |                  |
| Cover Options                          |                         |                                                             |                  |
| O Front Cover                          |                         | Þ                                                           |                  |
| Back Cover                             |                         | Þ                                                           |                  |
| C Lamination                           |                         | Þ                                                           |                  |
| Finishing Options                      |                         |                                                             |                  |
| O Drill                                |                         | D lang and a bar                                            |                  |
| Fold<br>Half-Fold (259)                |                         | D No Folding                                                | t siese options. |
| O Binding                              |                         | C-Fold [252]                                                | 1                |
| O Staple<br>No Stapling                |                         | Hall-Fold [2]                                               | 59]              |
| O Cutting                              |                         | P Tri-Fold [252                                             | 2]               |
| O Shrink Wrap                          |                         | <ul> <li>Not shown in prev</li> <li>Z-Fold (252)</li> </ul> | inte             |
| Special Pages                          | s                       | <sup>TH</sup> Not shown in prev                             | iew.             |
| Special Instru                         | ictions                 |                                                             |                  |
| <u>×</u>                               |                         |                                                             |                  |

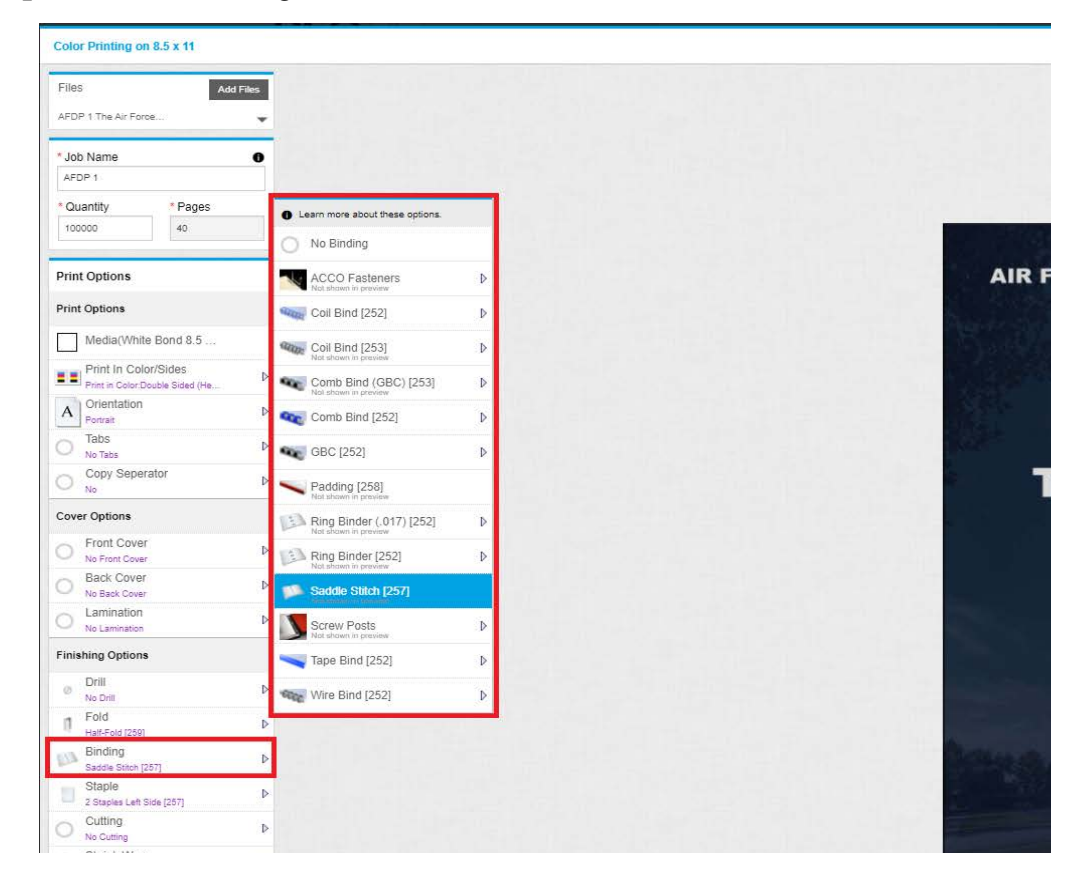

Step 13: Select 'Binding' -> Saddle Stitch

Step 14: Select 'Staple' -> 2 Staples Left Side

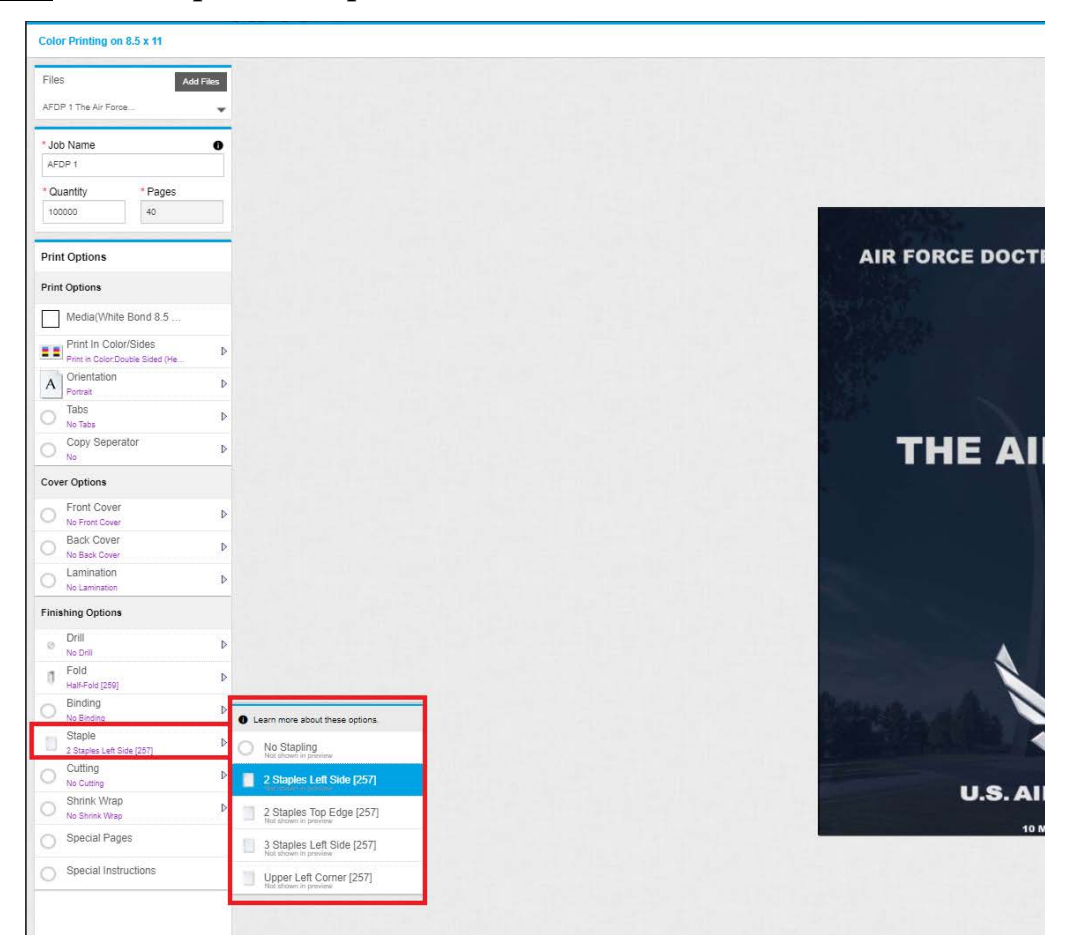

### Step15: Select 'Special Instuctions'

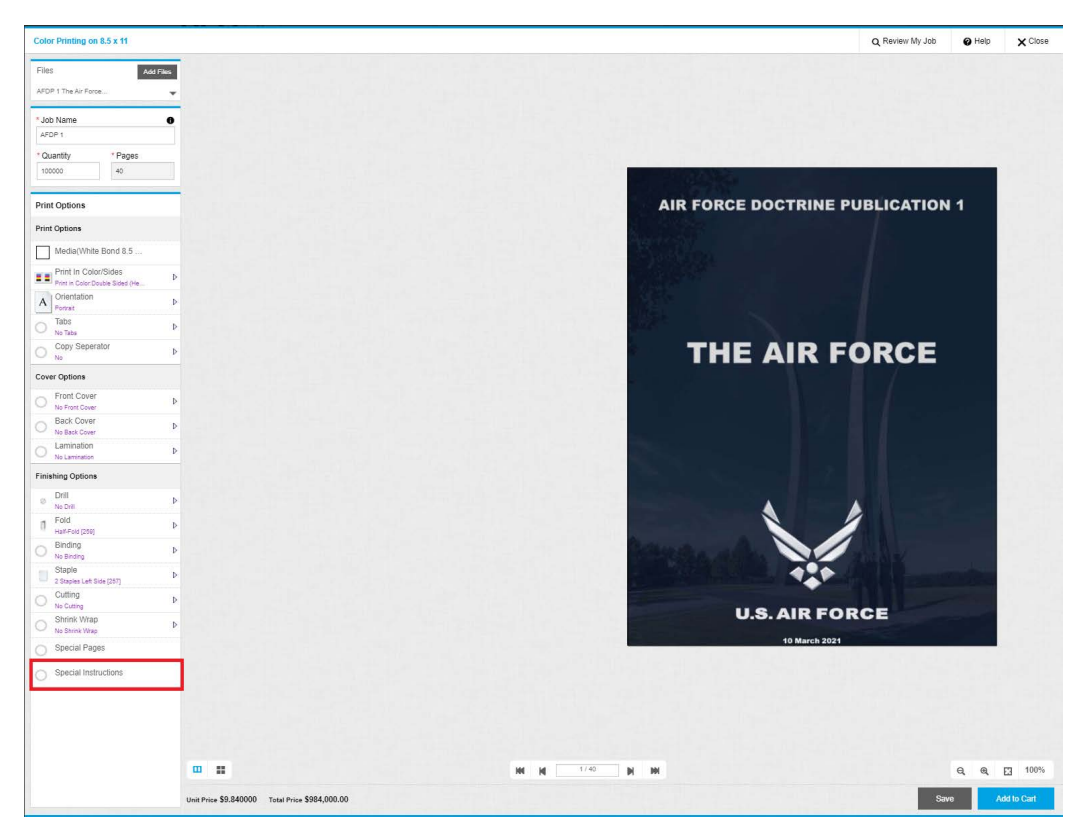

Step 16: Type or copy/paste the special instructions provided to you and then click 'OK'. Note 1: This can be found in the email sent to you. Note 2: Ensure you enter the correct quantity of copies in the special instructions.

|                                                                                                    | AIR FORCE DOCTRINE P |
|----------------------------------------------------------------------------------------------------|----------------------|
| Special Instructions          100,000 copies         40 pages         Double sided         Head to head |                      |
|                                                                                                    |                      |

### Step 17: Click 'Add to Cart'

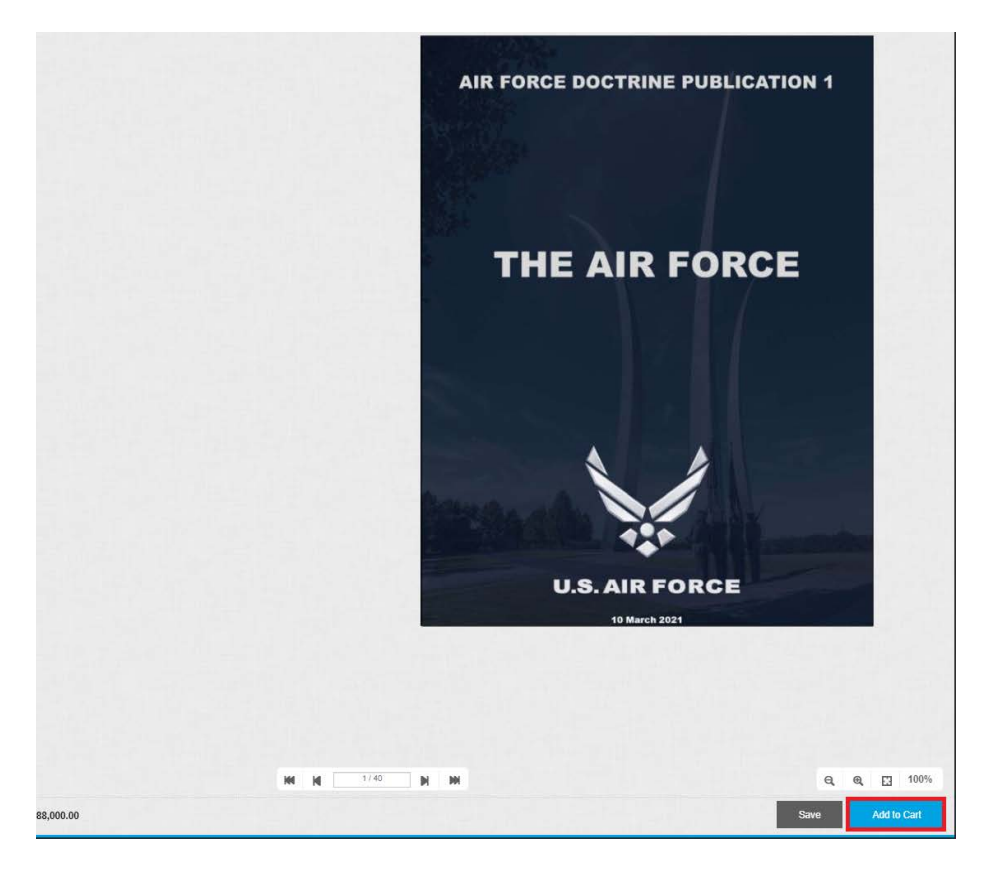

# Step 18: Click 'I Agree'

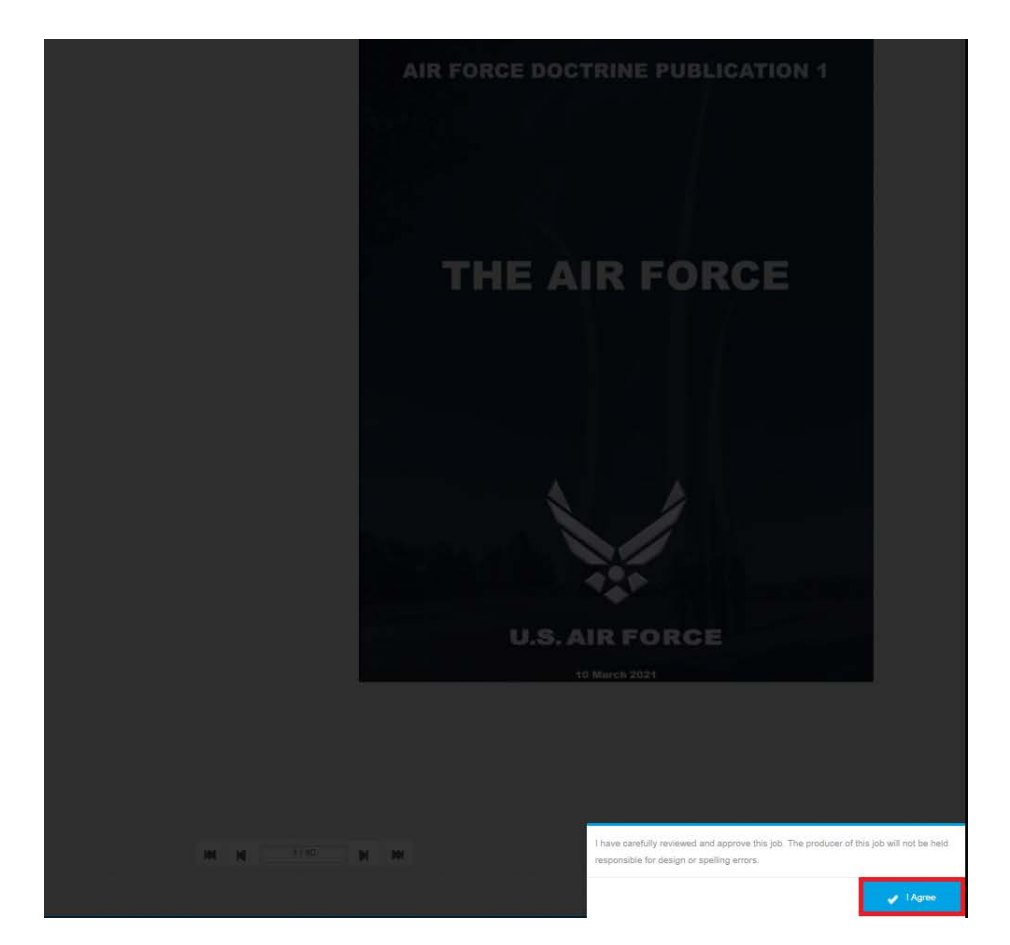

<u>Step 19: Click 'Continue Shopping' to create another job order. Once you have created</u> all job orders for your purchase, continue to Step 20.

| A HOWE        | FUNDING                                            |                | C DSO HELP | HELP MENGU   | SH (UNITED STATES)        | . MARQUITA HAMILTON .            |
|---------------|----------------------------------------------------|----------------|------------|--------------|---------------------------|----------------------------------|
| DE            |                                                    |                |            |              |                           |                                  |
| DOCUMENT      | SERVICES ONLINE                                    | Search Product |            |              |                           | H(2) +                           |
| CART          |                                                    |                |            |              |                           |                                  |
| Due Date      |                                                    |                |            |              | Selected Print Shop       | TX - Randolph AFB +              |
| Products      |                                                    | Quantity       | Unit Price | Total        | *Entimated Subtratel      | \$1,282,200,00                   |
|               | Blue Book<br>Item Name: Color Printing on 8.5 x 11 | 100000         | \$3.952000 | \$395,200.00 | Total:                    | \$1,383,200.00                   |
|               |                                                    | Ramove         |            |              | Proceed to checkoul to vi | eur final order total, including |
|               | AFDP 1<br>Item Name: Color Printing on 8.5 x 11    | 100000         | \$9.880000 | \$988,000.00 | taxes, fee                | is, shipping.                    |
|               |                                                    | Tave for later |            |              |                           |                                  |
| + con         | VTINUE SHOPPING CLEAR GART                         |                |            |              | PROCEED TO                | снесколт 🔶                       |
|               |                                                    |                |            |              |                           |                                  |
|               |                                                    |                |            |              |                           |                                  |
|               |                                                    |                |            |              |                           |                                  |
|               |                                                    |                |            |              |                           |                                  |
| Powered by El | FI MarketDirect StoreFront v11.4.0.25325           |                |            |              |                           | Terms & Conditions               |
| © 2004-2021 E | Electronics For Imaging, Inc.                      |                |            |              |                           | EFI Productivity Suite 🔕         |
|               |                                                    |                |            |              |                           |                                  |
|               |                                                    |                |            |              |                           |                                  |
|               |                                                    |                |            |              |                           |                                  |
|               |                                                    |                |            |              |                           |                                  |
|               |                                                    |                |            |              |                           |                                  |
|               |                                                    |                |            |              |                           |                                  |
|               |                                                    |                |            |              |                           |                                  |
|               |                                                    |                |            |              |                           |                                  |
|               |                                                    |                |            |              |                           |                                  |
|               |                                                    |                |            |              |                           |                                  |
|               |                                                    |                |            |              |                           |                                  |
|               |                                                    |                |            |              |                           |                                  |

Step 20: Click 'Proceed to Checkout'

|                                                     | Pagrah Braduct     |              |              |                            | 77(3) -                        |
|-----------------------------------------------------|--------------------|--------------|--------------|----------------------------|--------------------------------|
| DOCUMENT SERVICES ONLINE                            | Search Product     |              |              |                            | H (97)                         |
| CART                                                |                    |              |              |                            |                                |
| Due Date                                            |                    |              |              | Selected Print Shop        | TX - Randolph AFB 👻            |
| Products                                            | Quantity           | Unit Price   | Total        | *Estimated Subtotal:       | \$2 074 800 00                 |
| Item Name: Color Printing on 8.5 × 11               | 100000             | \$3.952000   | \$395,200.00 | Total:                     | \$2,074,800.00                 |
| -                                                   | Remove             |              |              | Proceed to checkout to vie | w final order total, including |
| AFDP 1<br>Item Name: Color Printing on 8.5 x 11     | 100000             | \$9.880000   | \$988,000.00 | taxes, fees                | ; shipping                     |
|                                                     | Remove             |              |              |                            |                                |
| Brown Book<br>Item Name: Color Printing on 8.5 x 11 | 8.5 × 11 56.916000 | \$691,600.00 |              |                            |                                |
|                                                     | Save for later     |              |              |                            |                                |
| CLEAR CART                                          |                    |              |              | PROCEED TO                 | снескоит 🔶                     |
|                                                     |                    |              |              |                            |                                |

Step 21: Select 'Due Date' and select the date you would like to receive your order. Note: You are just requesting the date and there is no guarantee you will receive your order by this date. Your DLA representative will be able to provide you with a better estimate.

| CART           |          |           |          |         |         |         |            |                            |            |              |                                           |                                             |
|----------------|----------|-----------|----------|---------|---------|---------|------------|----------------------------|------------|--------------|-------------------------------------------|---------------------------------------------|
| Due Da         | e [      |           | hoose    | n Requi | ested D | an Data | & Time     |                            |            |              | Selected Print Shop                       | TX - Randolph AFB                           |
|                | -        |           | -        |         | 10.0    | 0.0     |            | Quantity                   | Unit Price | Total        | "Estimated Subtratal                      | \$2 074 800                                 |
| Rz             | h fea m  | ay be ap  | plied to | job     |         |         |            | 100000                     | \$3.952000 | \$395,200.00 | Total:                                    | \$2.074.800.0                               |
| <              |          | JL        | INE 20   | 122     |         | >       | n I        | Save for later             |            |              |                                           |                                             |
| 30             | 31       | 01        | 62       | 03      | 0.4     | 05      |            | Remove                     |            |              | Proceed to checkout to vie<br>taxes, feet | w final order total, includ<br>s. shipping. |
| 05             | 07       | 66        | 09       | 10      | 11      | 12      | 11         | 100000                     | \$9,880000 | \$988,000.00 |                                           |                                             |
| 13             | 14       | 15        | 16       | 17      | 18      | 19      |            | Save for later             |            |              |                                           |                                             |
| 20             | 21       | 22        | 23       | 24      | 25      | 26      | -          | E Remove                   |            | EC04 C00 00  |                                           |                                             |
| 27             | 28       | 29        | 30       | 01      | 02      | 03      | 11         | 100000                     | 30.910000  | 3631,000.00  |                                           |                                             |
| Time :         |          |           |          |         |         |         |            | Save for later     Bennest |            |              |                                           |                                             |
| 07:3<br>(GWT-0 | 5.00) Cr | ettal Tie | e (US )  | Canad   | 180     | ~       |            |                            |            |              |                                           |                                             |
|                | Cano     | cl.       | Í.       | s       | ine     |         | 2 CART     |                            |            |              | PROCEED TO                                | снесконт н                                  |
|                |          |           |          |         |         |         | C CONTRACT |                            |            |              |                                           |                                             |

# Step 22: Select 'Shipment Type' and ensure your address is correct. Click 'Save' and then 'Proceed to Payment'

| 1                                                                                                    | 2                                                                                                    |                                                                                           |                                      |
|----------------------------------------------------------------------------------------------------|----------------------------------------------------------------------------------------------------|-------------------------------------------------------------------------------------------|--------------------------------------|
| Shipping                                                                                                    | Payment                                                                                                    |                                                                                           | Finish                               |
| Select a shipping address & shipping optic                                                                                                    | ons                                                                                                    |                                                                                           |                                      |
| ****Your order contains estimated amounts base<br>CRS. If you require delivery in less than 3 days p<br>your order. If paying by Credit Card, the initial au<br>delivery dates and tracking information cannot b<br>physical address (not an FPO/APO address) is a<br>tracking information then a physical address must | d on selections, special instructions and other variables, final quote can be obtained from your<br>lease contact your CRS or print shop directly. Final charges will be calculated upon completion of<br>thorization may not reflect the final total. You will only be charged for the final amount. Estimated<br>a provided for international USPS shipments and can only be provided using FedEvIUPS. A<br>liso required to ship via FedevIUPS internationally. If your order is time-sensitive or requires<br>it be provided. | Products<br>Blue Book<br>Item Name: Color Printing<br>Oty Unit Price<br>100000 \$3.852000 | on 8.5 x 11<br>Total<br>\$395,200.00 |
| SHIPMENT 1<br>Please select a shipment type.<br>Customer Pick-Up                                                                                                    |                                                                                                    | AFDP 1<br>Item Name: Color Printing<br>Oty Unit Price<br>100000 \$9.880000                | on 8.5 × 11<br>Total<br>S988,000.00  |
| FedEx<br>Print Shop Delivery<br>1 F Street<br>Suite 1                                                                                                    | Hours Of Operation<br>Sun : Closed<br>Mon-Fri : 7.30 AM-4:00 PM<br>Sat : Closed                                                                                                    | Brown Book<br>Item Name: Color Printing<br>Oty Unit Price<br>100000 \$5,916000            | on 8.5 x 11<br>Total<br>\$691,600.00 |
| United States<br>TX - Texas - 78150 210-652-4848                                                                                                    |                                                                                                    | *Estimated Subtotal:                                                                      | \$2,074,800.00                       |
| US Air Force<br>marguita hamilton@us.af.mil<br>Save Cancel                                                                                                    |                                                                                                    | *Estimated Shipping:<br>Total:                                                            | \$0.00<br>\$2,074,800.00             |
| Add Another Recipient 👻                                                                                                    |                                                                                                    |                                                                                           |                                      |
|                                                                                                    | Г                                                                                                    |                                                                                           | DAVAGENT                             |

Step 23: Select your payment method. If you are ready to purchase, select 'MIPR, CC, Check' and follow the remaining prompts. If you are not ready to purchase or haven't received your funds, select 'Not Funded' and follow the remaining prompts.

| DOCUMENT SERVICES ONLINE                                                                                                    |                                                                                                    |                                                                                      |                                               |
|----------------------------------------------------------------------------------------------------|----------------------------------------------------------------------------------------------------|--------------------------------------------------------------------------------------|-----------------------------------------------|
|                                                                                                    | 2<br>Drawn                                                                                                    |                                                                                      |                                               |
| How would you like to pay?                                                                                                    | , a primire                                                                                                    |                                                                                      |                                               |
| ***Your order contains estimated amounts base<br>CRS. If you require delivery in less than 3 days<br>your order. If paying by Credit Card, the initial au<br>delivery dates and tracking information cannot b<br>physical address (not an FPO/APO address) is a<br>tracking information thren a physical address musical<br>address (not an FPO/APO address) is a<br>tracking information thren a physical address musical<br>address musical address (not an FPO/APO address) is a | d on selections, special instructions and other variabiles; that quote can be obtained from your<br>lease contact your CRS or point shop directly. Final charges will be calculated upon completion of<br>thirtocation may not reflect the final bala. You will only be charged for the final amount. Estimated<br>provided for inframedical USPS adhymenias and can only be provided using FedGrUNPS A<br>latio requires to shalp vale Federu/PS internationally. If your order is time-sensitive or requires<br>the provided. | Products<br>Blue Book<br>Item Name: Color Pri<br>Qty Unit Price<br>100000 \$3.952000 | inting on 8.5 x 11<br>Total<br>\$396.200.00   |
| PAYMENT METHOD Please select a payment typ                                                                                                    |                                                                                                    | AFDP 1<br>Item Name: Color Pri<br>Oty Unit Price<br>100000 \$9.880000                | inting on 8.5 x 11<br>Total<br>9 \$988,000.00 |
| MIPR, CC, CHECK                                                                                                    |                                                                                                    | Brown Book<br>Item Name: Color Pri<br>Oty Unit Price                                 | Inting on 8.5 x 11                            |
| Thank Youl<br>Please continue to provide funding details                                                                                                    |                                                                                                    | 100000 \$8.916000                                                                    | \$891,800.00                                  |
|                                                                                                    |                                                                                                    | *Estimated Subtotal:                                                                 | \$2,074,800.00                                |
|                                                                                                    |                                                                                                    | Total:                                                                               | \$2,074,800.00                                |
|                                                                                                    |                                                                                                    |                                                                                      |                                               |
|                                                                                                    |                                                                                                    | ADD FUN                                                                              |                                               |